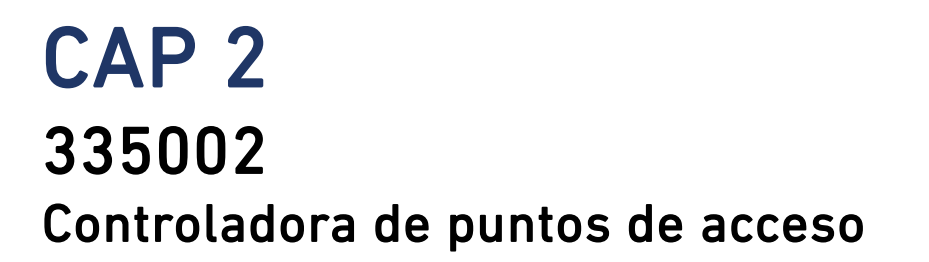

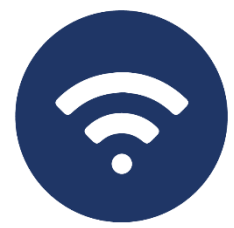

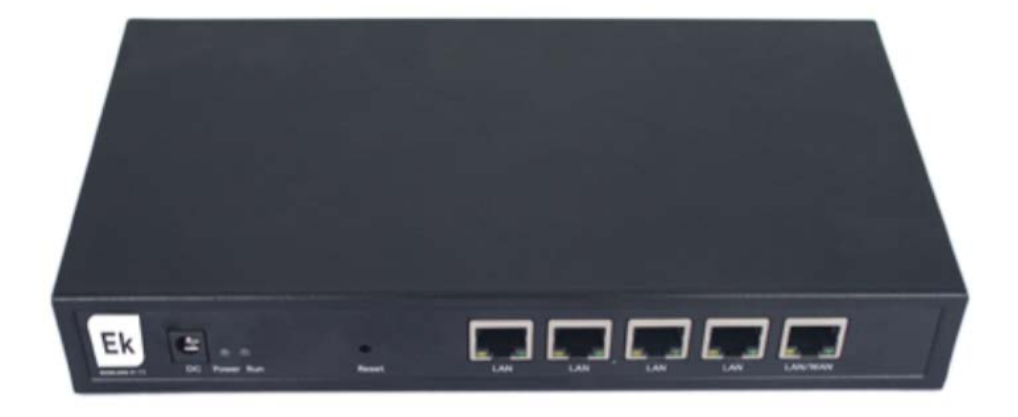

## Manual de usuario

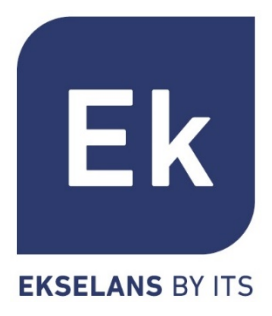

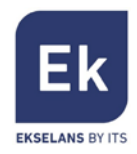

# Índice

| CAP 2<br>Hardware           | 3  |
|-----------------------------|----|
| Diagrama de<br>instalación3 |    |
| Conectar a la CAP 2         | 4  |
| CAP 2 Interfaz<br>web5      |    |
| Network<br>Function         | 6  |
| Device<br>Management        | 30 |

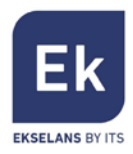

## CAP 2 Hardware

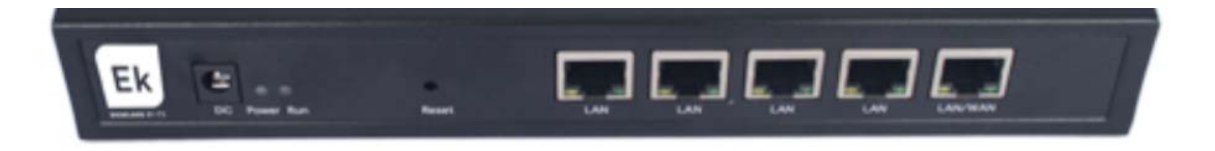

- RESET: Botón de reset. Presionar durante 15 segundos para recuperar los valores de fábrica.
- WAN: Puerto WAN. Conectar con el router del proveedor de internet.
- LAN: Puerto LAN.
- DC: Alimentación DC.

## Diagrama de instalación

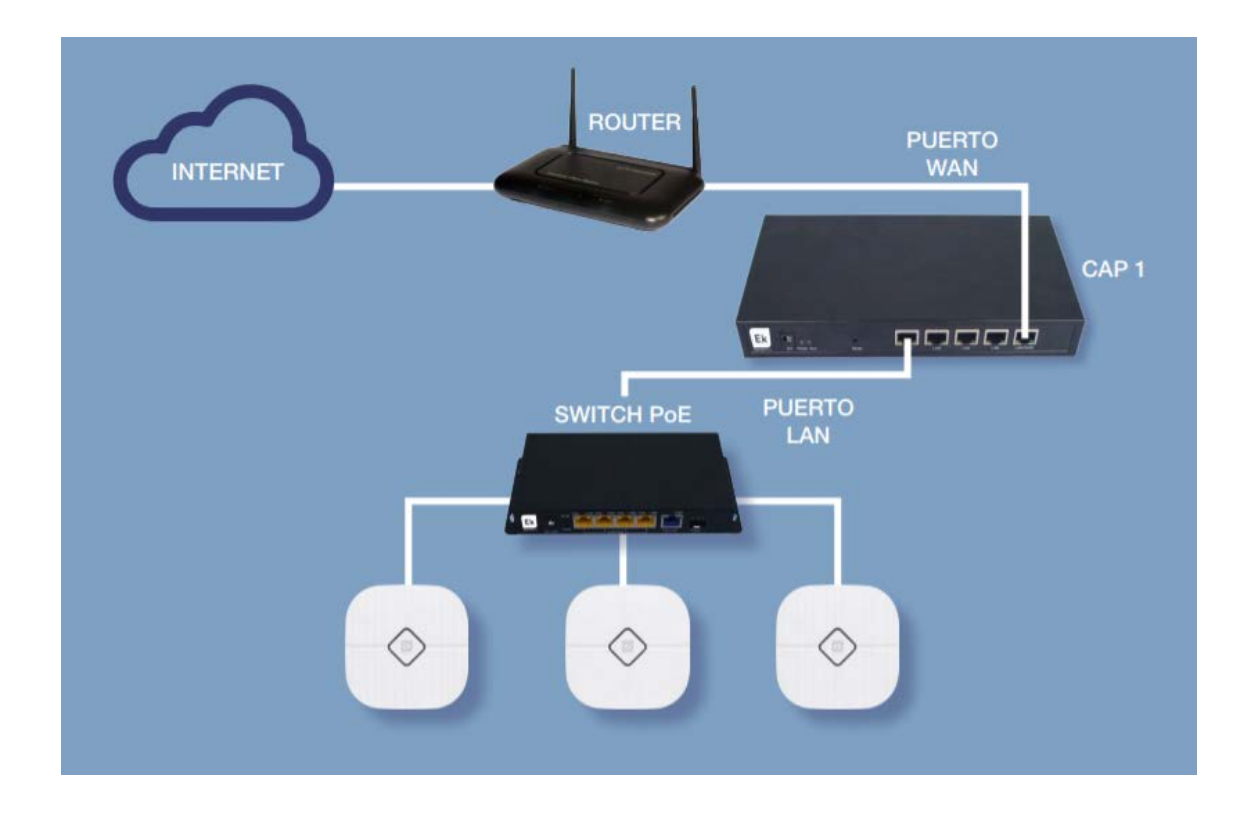

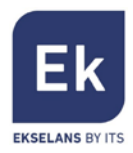

## Conectar a la CAP 2

Para conectar a la CAP 2, siga los siguientes pasos:

- 1. Conectarse a la CAP 2 con un cable de red o de forma inalámbrica.
- 2. Configurar el adaptador de red del PC con una IP estática:

| Protocolo de Internet versión 4 (TCP,                                                                              | /IPv4) Properties                                                        |
|----------------------------------------------------------------------------------------------------|--------------------------------------------------------------------------|
| General                                                                                                    |                                                                          |
| You can get IP settings assigned autor<br>this capability. Otherwise, you need<br>for the appropriate IP settings. | omatically if your network supports<br>to ask your network administrator |
| Obtain an IP address automatic                                                                                     | ally                                                                     |
| • Use the following IP address:                                                                                    |                                                                          |
| IP address:                                                                                                    | 192.168.10.10                                                            |
| Subnet mask:                                                                                                    | 255.255.255.0                                                            |
| Default gateway:                                                                                                   |                                                                          |
| Obtain DNS server address auto                                                                                     | omatically                                                               |
| Use the following DNS server ad                                                                                    | dresses:                                                                 |
| Preferred DNS server:                                                                                              |                                                                          |
| Alternative DNS server:                                                                                            |                                                                          |
| Ualidate settings upon exit                                                                                        | Advanced                                                                 |
|                                                                                                    | OK Cancel                                                                |

3. Abrir un navegador web e ir a la URL: <u>http://192.168.10.1</u>

| Username |  |        |        |
|----------|--|--------|--------|
| Password |  |        |        |
|          |  |        |        |
|          |  | Log in | Cancel |

4. Entrar la contraseña: admin

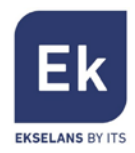

## CAP 2 Interfaz web

Una vez introducida la contraseña, aparecerá la siguiente ventana.

| Super Intelligent Gateway   CAP2-v2.0-B20170301                                           | 112540<br>D.o.o                                | L time speed |            |      | 5           |
|-------------------------------------------------------------------------------------------|------------------------------------------------|--------------|------------|------|-------------|
| RealTime users 1 Link Count 154                                                           | 600k<br>400k<br>200k<br>0k                     |              |            | WAN2 | Internet    |
| Uptime 0Day 0H 3M 115                                                                     | LANI O<br>LAN2 4<br>LAN3 4<br>WAN2 4<br>WAN1 4 |              |            |      | •<br>•<br>• |
| 1     All AP<br>(Max 150)     0     Offline AP       1     Online AP     1     Wlan Users |                                                | WAN          | Rehavior E |      | More        |

Las áreas del menú son las siguientes:

- 1. Muestra la cantidad de clientes conectados
- 2. Muestra el ancho de banda en tiempo real de cada red WAN (proveedor)
- 3. Muestra la información de uso de la RAM y CPU
- 4. Al hacer clic, permite ver la información de la WAN seleccionada:

| WAN Name:WAN1   |                   |  |  |  |  |
|-----------------|-------------------|--|--|--|--|
| Static IP       | connected         |  |  |  |  |
| IP Address      | 192.168.0.222     |  |  |  |  |
| Subnet Mask     | 255.255.0.0       |  |  |  |  |
| Default Gateway | 192.168.0.5       |  |  |  |  |
| DNS             | 8.8.8.8 4.4.4.4   |  |  |  |  |
| MAC             | 78:D3:8D:ED:D8:08 |  |  |  |  |
|                 |                   |  |  |  |  |

- Muestra información relevante sobre la cantidad y el estado de los APs (puntos de acceso).
- 6. Menú.

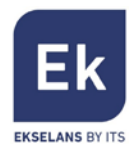

## **Network Function**

| More Function    |                   |           |                 |              | €                  |
|------------------|-------------------|-----------|-----------------|--------------|--------------------|
| Network Function | Device Management |           |                 |              |                    |
| AC               | LAN               | WAN       | Behavior        | Flow Control | Routing Management |
| Port Mapping     | Url Filter        | IP Filter | 8<br>MAC Filter | DMZ          |                    |
| IP/Time Group    | Authentication    | Cloud     |                 |              |                    |

## AC Setting

Esta sección muestra todos los APs conectados la controladora CAP 2.

| A | C Se   | ttin | g        |      |                |                   |            |         |         |             |              |         |            | 5                   |
|---|--------|------|----------|------|----------------|-------------------|------------|---------|---------|-------------|--------------|---------|------------|---------------------|
|   | Device | List | Search   |      |                | Delete            |            | Reset   |         | Zero Config | ) Device G   | roup    | Device Log | 9<br>Address Server |
|   | ielect | SN   | Location | Name |                | MAC               | Users      | Version | Channel | Txpower     | Device Model | Uptime  | Grou       | p Config            |
|   | ۲      | 1    | 1        |      | 192.168.200.37 | 78:D3:8D:F7:E9:8A | <b>2</b> 1 | V2.0    | 9/40    | 100%/100%   | AP1200       | 0:00:50 | N/A        | 2                   |

| All AP 1/150 | Online AP | Offline AP | Wlan Users | All AP | • |
|--------------|-----------|------------|------------|--------|---|

1. Muestra información referente a los APs.

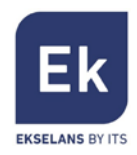

- SN: ID asignada al AP por la CAP 2.
- Location: Lugar del AP identificado por el cliente.
- Name: Nombre identificador del AP.
- IP: IP asignada al AP por CAP 2. Si nos conectamos a la RED con el RANGO indicado en esta IP podremos acceder a la interfaz WEB del AP directamente.
- Users: Numero de usuario conectados al AP. Al hacer clic se abrirá una nueva ventana dando información sobre los clientes conectados:

| RealTime users |      |               |                   |          |         |          |         |      |
|----------------|------|---------------|-------------------|----------|---------|----------|---------|------|
| SN             | Name |               | MAC               | Tx bytes | Tx pkts | Rx bytes | Rx pkts | Link |
| 1              | pt-0 | 192.168.8.149 | 34:E6:AD:45:3A:53 | 4854     | 36      | 7448     | 33      | 21   |

- Canal: Canal sobre el que el AP está transmitiendo la SSID de las redes 2.4Ghz / 5.8Ghz.
- Txpower: Potencia de salida de las frecuencias 2.4Ghz / 5.8Ghz
- Tiempo en línea: Muestra cuánto tiempo lleva el AP encendido
- Grupo: Muestra el nombre del grupo al que el AP está asignado

Tras pulsar el botón CONFIG del AP deseado, se abre una nueva ventana que permite la configuración del punto de acceso.

| Co | nfiguración WLAN A | AP                      |                                     |  |
|----|--------------------|-------------------------|-------------------------------------|--|
|    | Estado dispositivo | Modelo                  | AP1200                              |  |
|    |                    | Tiempo en linea         | 1:12:41                             |  |
|    | Estado red         | MAC dispositivo         | 78:D3:8D:F7:E9:8A                   |  |
|    |                    | IP dispositivo          | 192.168.200.39                      |  |
|    | Inalámbrico        | Software                | AP1200-v2.0-Build20170309180629     |  |
|    |                    | Canal                   | V2.0                                |  |
|    | Avanzado           | AC IP                   | 192.168.200.1                       |  |
|    |                    | SSID                    | Ek_2.4G /Ek_5.8G                    |  |
|    |                    | BSSID                   | 78:D3:8D:F7:E9:8B/78:D3:8D:F7:E9:8C |  |
|    | Aplicar            | Canal                   | 9/40                                |  |
|    | , ibuon            | Seguridad Inalámbrica   | WPA/WPA2-PSK/WPA/WPA2-PSK           |  |
|    | Cerrar             | RF Output Power         | 100%/100%                           |  |
|    | Genar              | Beacon Interval         | 100/100                             |  |
|    |                    | Coverage Threshold      | -90/-90                             |  |
|    |                    | Optimización automática | Deshabilitar                        |  |

El Estado del dispositivo nos muestra información relevante del AP:

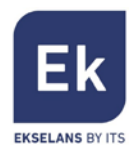

- Modelo: Nombre del producto
- Tiempo en línea: Muestra cuánto tiempo lleva el AP encendido
- MAC dispositivo: Muestra la MAC del punto de acceso
- IP dispositivo: IP asignada al AP por la CAP 2. Si nos conectamos a la RED con el RANGO indicado, en esta IP se podrá acceder directamente a la interfaz WEB del AP.
- Software: Muestra la versión de software que está el AP utilizando actualmente.
- AC IP: IP de la CAP 2.
- SSID: Muestra los nombres de los SSID.
- BSSID: Muestra las MACs asignadas a los distintos SSID.
- Canal: Canal sobre el que el AP está transmitiendo la SSID del AP 2.4Ghz / 5.8Ghz.
- Seguridad Inalámbrica: Muestra la seguridad seleccionada para los SSID.
- RF Output Power: Muestra la potencia de emisión del AP.
- Beacon Interval: Muestra el "beacon Interval" seleccionado.
- Coverage Threshold: Muestra el valor seleccionado.

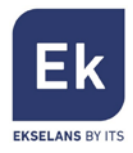

| Со | nfiguración WLAN   | ГАР                               |                                             | X |
|----|--------------------|-----------------------------------|---------------------------------------------|---|
|    | Estado dispositivo | Configuración IP                  | DHCP V                                      |   |
|    | Estado red         | Dirección IP<br>Mascara de subred | 192 . 168 . 200 . 39<br>255 . 255 . 254 . 0 |   |
|    | Inalámbrico        |                                   |                                             |   |
|    | Avanzado           |                                   |                                             |   |
|    |                    |                                   |                                             |   |
|    | Aplicar            |                                   |                                             |   |
|    | Cerrar             |                                   |                                             |   |

Estado de red permite configurar la forma en la que el AP obtiene la IP:

• DHCP: Obtiene la IP automáticamente del DHCP de la CAP 2.

| itiguration wLAN   | AP                       |                         |             |              |
|--------------------|--------------------------|-------------------------|-------------|--------------|
| Estado dispositivo | Lista dispositi          | vos Wlan 1. 🔻           |             |              |
| Estado dispositivo | Configuración            | AP[78:D3:8D:F7:E9:8B]   |             |              |
| Estado rad         | Estado                   | Habilitado 🔻            | Emitir SSID | Habilitado 🔻 |
| Estado red         | SSID                     | Ek 2.4G                 | Vlanid      | 0 (0-4094)   |
| Inalámbrico        | Seguridad<br>Inalámbrica | WPA/WPA2-PSK-TKIPA      | ES          | Config       |
|                    | AP Configurat            | ion1[00:00:00:00:00:00] |             |              |
| Avanzado           | Estado                   | Deshabilitado 🔻         | Emitir SSID | Habilitado 🔻 |
|                    | SSID                     | VAP0                    | VlanId      | 0 (0-4094)   |
|                    | Seguridad<br>Inalámbrica | Abierto                 |             | Config       |
|                    | AP Configurat            | ion2[00:00:00:00:00:00] |             |              |
| Aplicar            | Estado                   | Deshabilitado 🔻         | Emitir SSID | Habilitado 🔻 |
|                    | SSID                     | VAP1                    | Vlanid      | 0 (0-4094)   |
|                    | Seguridad                | Abierto                 |             | Config       |
| Cerrar             | AP Configurat            | ion3[00:00:00:00:00]    |             |              |
|                    | Estado                   | Deshabilitado 🔻         | Emitir SSID | Habilitado 🔻 |
|                    | SSID                     |                         | Vlanid      | 0 (0-4094)   |

• IP estática: Permite asignar manualmente la IP desea al AP.

En el menú Inalámbrico es posible configurar las opciones básicas:

 Lista de dispositivos: Si el AP dispone solo de una banda de emisión (2.4 o 5.8), ésta corresponderá a la WLAN 1, si por el contrario el AP dispone de 2.4 y 5.8 la WLAN 1 corresponderá a la 2.4 y la WLAN 2 a

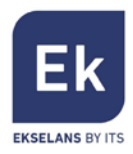

#### 5.8.

Configuración AP: Los APs permiten configurar hasta 4 SSID.

- Estado: Habilitado Activa el SSID, Deshabilitado Desactiva el SSID.
- Emitir SSID: Habilitado Emite SSID, Deshabilitado Oculta SSID,
- SSID: Nombre del SSID
- Seguridad Inalámbrica: Muestra la seguridad asignada. Para ver más detalles, pulsar sobre el botón "Config". Se abrirá una nueva ventana para configurar la seguridad inalámbrica.

| Config        | ×                                                                                 |
|---------------|-----------------------------------------------------------------------------------|
| Autenticación | WPAPSK/WPA2PSK V                                                                  |
| Longitud      | WEP64 Bit 🔻                                                                       |
| Formato Clave | ASCII V                                                                           |
| Encriptación  | TKIP/AES V                                                                        |
| Clave         | 23456789                                                                          |
| Remark        | La clave debe de estar entre 8-63 months o 64<br>aracteres ASCII o 16 numeros hex |
|               | Aplicar                                                                           |

| Co | nfiguración WLAN   | AP                 |                     | ×         |
|----|--------------------|--------------------|---------------------|-----------|
|    | Estado dispositivo | Lista dispositivos | Wlan 1. 🔻           |           |
|    |                    | Modo               | 802.11B/G/N 20MHz V |           |
|    | Estado red         | Canal              | 9 [2.452 GHz] 🔻     |           |
|    | Inalámbrico        | Client Isolation   | Deshabilitado 🔻     |           |
|    | Avanzado           | Fragment Threshold | 2346 (256-23        | 346)      |
|    | Avail2au           | RTS Threshold      | 2346 (1-234         | 7)        |
|    |                    | Beacon Interval    | 100 (50-10)         | 24)ms     |
|    |                    | Aggregation        | Habilitado 🔻        |           |
|    | Aplicar            | ShortGl            | Habilitado 🔻        |           |
|    | Cerrar             | Rev Option         | 12 🔻                |           |
|    |                    | Coverage Threshold | -90 (-65dB          | m~-95dBm) |
|    |                    | Max Usuarios       | 64 0 sin li         | imite     |

• VLAN: Permite asignar una VLAN a la SSID

En el menú avanzado se muestran opciones para el AP de nivel más técnico:

- MODO: Seleccionar el standard para el inalámbrico N/AC.
- Canal: Canal sobre el que el AP está transmitiendo la SSID del AP 2.4Ghz
   / 5.8Ghz.

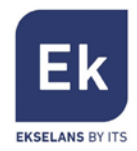

- Client isolation: Habilitado: Los usuarios están aislados y no se ven entre ellos.
- RTS Threshold: Reducir este valor si existen problemas electromagnéticos o hay saturación de tráfico en la red.
- Beacon interval: Intervalo para el "beacon". El "beacon" es un paquete que se envía al equipo cliente para notificar si está conectado. Si se reduce el tiempo, se enviarán más paquetes haciendo la red más lenta. Y si el valor es muy elevado, esto hará que los equipos se desconecten con mayor frecuencia.
- Aggregation: Permite un mayor caudal.
- Short GI: Mejora el caudal. Usar solo para modo N y desactivar si se usa el modo mixto.
- Coverage Threhold: Indica la potencia máxima que el cliente puede llegar a tener para mantenerse conectado al AP. Superada esta potencia el AP desconectara el cliente y éste se conectará al siguiente AP.
- MAX User: Máximo número de cliente que se pueden conectar.
- 2. Grupo: Al seleccionar uno o varios APs y pulsar sobre la función Grupo se abrirá una nueva ventana.

Esta función permite configurar una serie de opciones iguales para un grupo de APs:

- Canales y Potencias
- Hora en la que los APs se reinician (watchdog)
- o Máximo número de usuarios permitidos
- o **Contraseña**

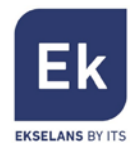

| Batch Set                  |         |   | ×     |
|----------------------------|---------|---|-------|
| Function Select            | Channel |   | ▼     |
| Wlan Device 1Channel(2.4G) | Auto    | ۲ |       |
| Wlan Device 1Channel(5.8G) | Auto    | ٣ |       |
| Wlan Device 2Channel(2.4G) | Auto    | T |       |
| Wlan Device 2Channel(5.8G) | Auto    | • |       |
|                            |         |   | Apply |

- 3. Refresh: Vuelve a aplicar la configuración del grupo al AP seleccionado
- 4. Delete: Elimina el AP de la CAP 2
- 5. Reboot: Reinicia el AP seleccionado
- 6. Reset: Devuelve el AP seleccionado a los valores de fabrica
- 7. Actualizar: Actualiza el firmware del AP seleccionado. Al hacer clic se abre una nueva ventana para seleccionar el firmware.

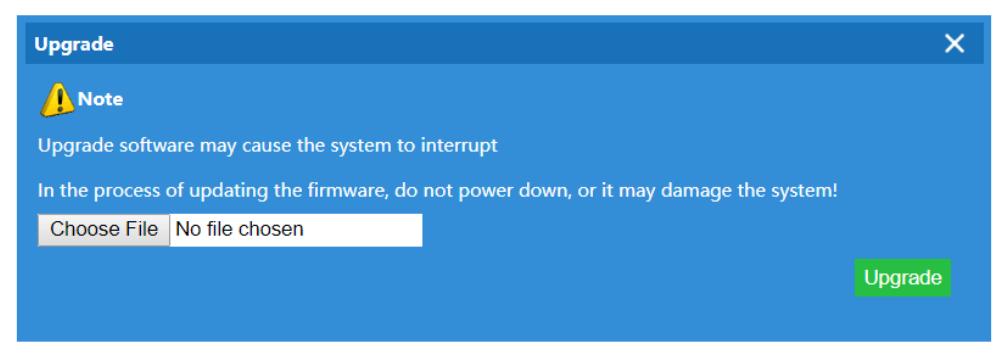

#### **Device Group**

En esta sección se muestran todos los grupos creados en la CAP 2. Un grupo contiene varios APs a los que se les aplica la misma configuración por igual.

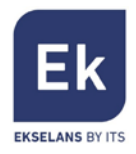

| AC Setti   | ng |                  |              |                        |                                |            | 5                   |
|------------|----|------------------|--------------|------------------------|--------------------------------|------------|---------------------|
| Device Lis |    | 💽<br>Zero Config | Device Group | Add Group Delete Group |                                | Device Log | 9<br>Address Server |
| Select     | SN |                  | Wlan Group   | p Name                 | Contains AP                    |            | Config              |
|            | 1  |                  | EK_TE        | st                     | ● The group consists of AP [0] |            | 4 🖬                 |

1. Add Group: abre la ventana que permite configurar los parámetros del grupo. El formulario es el mismo que en el punto 2 de la sección Lista equipos.

<u>Nota:</u> Permite seleccionar una hora determinada del día en la que los APs se reiniciarán.

- 2. Delete Group: Elimina el grupo. Sin embargo la configuración en los APs se sigue manteniendo.
- 3. Contains AP: Indica la cantidad de APs conectados al grupo. Al pulsar en el botón +, aparece una ventana con todos los APs y se podrá seleccionar los que se desean añadir al grupo.

| Grupos    | dispositi  | vos       |              |          |                 |                     |         |     |
|-----------|------------|-----------|--------------|----------|-----------------|---------------------|---------|-----|
| Sel       | RM         | Lugar     | Name         | IR dispa | citivo MAC disp | ositivo Tiempo en l | inea Gr | чро |
|           | Añadir     | dispositi | ivo al grupo |          |                 |                     |         |     |
|           | 🗆 Sel      | SN        | Lugar        | Name     | IP dispositivo  | MAC dispositivo     | Grupo   |     |
|           |            | 1         |              |          | 192.168.200.39  | 78.D3.8D.F7.E9.8A   | N/A     |     |
|           |            |           |              |          |                 |                     |         |     |
| Añadir AP | Ariadir Af | 2         |              |          |                 |                     |         |     |

4. Config: Al pulsar sobre el botón editar en el grupo correspondiente podremos editar la configuración para los APs.

#### Zero Config

Esta función permite crear una configuración por defecto que se aplicará a todos los puntos de acceso que se conecten a la controladora. Solo puede existir una

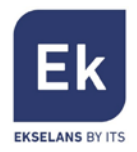

configuración Zero. Una vez guardada, todos los AP que se vayan conectando a la CAP 2 irán cogiendo esta configuración por defecto.

| AC Setting  |             |                   |     |              |                 |                     |
|-------------|-------------|-------------------|-----|--------------|-----------------|---------------------|
| Device List | Zero Config |                   |     | Device Group | Device Log      | 9<br>Address Server |
| SSI         | D           | Wireless Security | Кеу | Txpower      | Time to restart | Config              |
|             |             |                   |     |              |                 |                     |
|             |             |                   |     |              |                 |                     |
|             |             |                   |     |              |                 |                     |
|             |             |                   |     |              |                 |                     |
|             |             |                   |     |              |                 |                     |
|             |             |                   |     |              |                 |                     |
|             |             |                   |     |              |                 |                     |
|             |             |                   |     |              |                 |                     |
|             |             |                   |     |              |                 |                     |
|             |             |                   |     |              |                 |                     |
|             |             |                   |     |              |                 |                     |
|             |             |                   |     |              |                 |                     |
|             |             |                   |     |              |                 |                     |

 Add Group: Abre la ventana para poder realizar la configuración que usarán por defecto los APs. El formulario es el mismo que en el punto 2 de la sección Lista equipos.

<u>Nota:</u> Permite seleccionar una hora determinada del día en la que los APs se reinicien.

- 2. Delete Group: Elimina la configuración por defecto. Sin embargo la configuración en los APs se sigue manteniendo.
- 3. Config: Al pulsar sobre el botón editar podremos modificar la configuración por defecto.

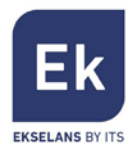

#### Device Logs

Esta sección muestra el registro de los eventos que van sucediendo a los distintos APs.

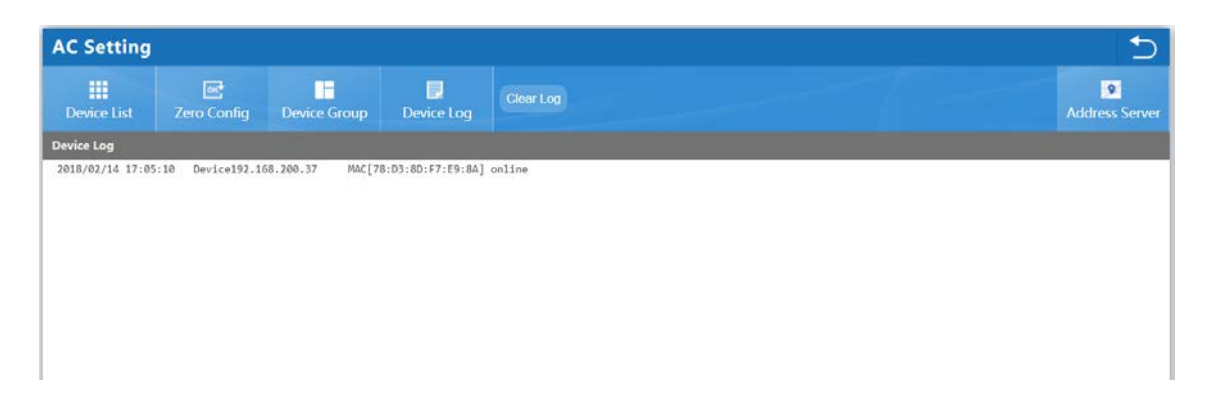

Se muestra la fecha, identificación del equipo y su correspondiente MAC junto con la información de los eventos que se van sucediendo:

- Encendido / Apagado
- Despliegue y configuración de los APs
- Errores

El botón "Clear Log" se puede utilizar para vaciar la lista de registros.

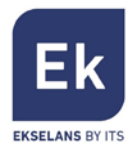

#### Address Server

En esta sección es posible configurar el DHCP que irá asignado IPs a los diferentes APs que se vayan conectando con la CAP 2.

| C Setting   |                  |              |                     |                     |           |       |     |            |
|-------------|------------------|--------------|---------------------|---------------------|-----------|-------|-----|------------|
| Device List | Rero Config      | Device Group | Device Log          | 9<br>Address Server | Refresh   | Apply |     |            |
| AP Addres   | s Server         |              |                     |                     |           |       |     |            |
|             |                  |              | Function            | Enable              | •         |       |     |            |
|             |                  |              | Server IP Address   | 192 . 168           | . 200 . 1 |       |     |            |
|             |                  | 9            | erver Address Count | 150 (1              | -1000)    |       |     |            |
|             |                  |              | Effective Time      | 1                   | ▼ H       |       |     |            |
|             |                  |              | Allocated AP number | 0                   |           | 1     |     |            |
| AP addres   | information list |              |                     |                     |           |       |     |            |
| A address   | sinomation list  |              |                     |                     | -         |       |     |            |
|             | SN               | N            | ame                 |                     | Р         |       | MAC | Lease Time |
|             |                  |              |                     |                     |           |       |     |            |
|             |                  |              |                     |                     |           |       |     |            |

- Server IP Address: La IP inicial para el DHCP, así como la IP que hará de enlace entre los APs y la CAP 2 (IP Servidor es un segunda IP para la CAP 2 en el rango en el que estarán los APs). Cantidad de IPs que permite asignar.
- Server Address Count: Muestra el modelo de AP, su dirección IP asignada y su correspondiente MAC. Se muestra también el tiempo restante para que la IP se actualice.
- 3. Refresh: Actualiza la página.
- 4. Apply: Aplica los cambios realizados.

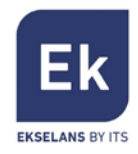

### LAN

| LAN          |                                 | <u>*</u>               | D  |
|--------------|---------------------------------|------------------------|----|
| LAN Settings |                                 | Static DHC             | Ρ3 |
| LAN Setting  | JS                              |                        |    |
|              | IP Address                      | ss 192 . 168 . 10 . 1  |    |
|              | Subnet Mask                     | sk 255 . 255 . 252 . 0 |    |
| 1            | Spanning Tree                   | ee Enable •            |    |
| DHCP Serve   | er Setting                      |                        |    |
|              | DHCP Server Setting             | Ig Enable •            |    |
|              | Initial allocation base address | 55 2                   |    |
|              | Maximum DHCP address allocation | 200                    |    |
|              | DHCP Lease Time                 | не 24н                 |    |
| 2            | DHCP allocation quantity        | ty 0 DHCP List         |    |

- 1. LAN Settings: Configura la IP y la máscara de subred de la CAP 2
- 2. DHCP Server Setting: Activa o desactiva el DHCP. Configurar la IP inicial del DHCP y la IP final.
- Lista IP-MAC asignada: Permite asignar IPs fijas a una MAC. De este modo la MAC siempre tendrá la misma IP, lo que resulta ideal para poder aplicar el QoS.

| LAN          |             | - |            |          |      |     |     |       |      | 5           |
|--------------|-------------|---|------------|----------|------|-----|-----|-------|------|-------------|
| LAN Settings | Static DHCP |   |            |          |      |     |     |       |      |             |
| Select       | SN          |   | IP Address |          |      | MAC |     |       | Mark | modify info |
|              |             |   |            |          |      |     |     |       |      |             |
|              |             |   |            |          |      |     |     |       |      |             |
|              |             |   | Manus      | ally Add |      |     |     | ×     |      |             |
|              |             |   | IP Add     |          | 1.00 |     | Sea |       |      |             |
|              |             |   | MAC        |          |      |     |     |       |      |             |
|              |             |   | Mark       |          |      |     |     |       |      |             |
|              |             |   |            |          |      |     |     | Apply |      |             |
|              |             |   |            |          |      |     |     |       |      |             |

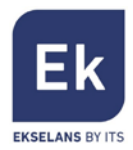

#### WAN

#### WAN Setting

La CAP 2 permite cambiar 3 de sus puertos LAN y habilitarlos como puertos WAN. De este modo es posible tener hasta 4 conexiones WAN, 1 por ISP.

| WAN Setting                        |                                        |                |              | 5              |
|------------------------------------|----------------------------------------|----------------|--------------|----------------|
| ()<br>WAN Setting                  |                                        | 7              | Load Balance | Policy Routing |
| WAN Setting                        |                                        |                |              |                |
| Modify the wan port number, please | manually reboot the device!            |                |              |                |
| WAN Name                           | Status                                 | Connect Method | Config       |                |
| WAN1                               | Configured                             | Static IP      | Ľ            |                |
| WANZ                               | Configured                             | Dynamic IP     | -            |                |
| 11/11/16                           | configured                             | by number in   | 18 M         |                |
| WAN3                               | Not Configured [Can serve as Lan port] | Dynamen        |              |                |

Al pulsar sobre el botón "Config" de cada WAN se abrirá una venta para poder realizar la configuración:

| AN Setting      |         |            |     |                              |       |
|-----------------|---------|------------|-----|------------------------------|-------|
| WAN Setting     |         |            |     |                              |       |
| Connect Method  | Static  | IP         | •   |                              |       |
| IP Address      | 172     | 1          | 1   | 1                            |       |
| Subnet Mask     | 255     | 255        | 255 | 0                            |       |
| Default Gateway | 172     | 1          | 1   | 254                          |       |
|                 | 1500    |            |     | (1400-1500)                  |       |
| Primary DNS     | 8       | 8          | 8   | 8                            |       |
| Secondary DNS   | 4       | 4          | 4   | 4                            |       |
| Band Type       | 100M    | Fiber •    |     |                              |       |
| Downstream      | 10000   | 0          |     | Kbps                         |       |
| Upstream        | 10000   | 0          |     | Kbps                         |       |
| DNS Priority    | High (  | priority 🔹 |     |                              |       |
|                 | Enable  | Web Serve  |     | m WAN Port <mark>8080</mark> | (Port |
| -               | Range 1 |            |     |                              | Apoly |

La CAP 2 permite configurar el puerto WAN de distintas formas; IP estática, DHCP, PPPoE o deshabilitado. Si la WAN queda deshabilitada, el puerto funcionara como un puerto LAN.

Es posible limitar también el caudal de entra de cada WAN con el "Band Type", Downstream y Upstream.

Permite configurar el acceso a la interfaz web de la CAP 2 a través de la WAN.

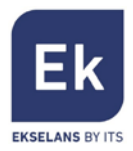

#### **Policy Routing**

Esta función permite controlar y dirigir el tráfico a través de reglas y rutas hacia la red WAN que se quiera.

| WAN Sett         | ing          |                |     |        |       |  |              |
|------------------|--------------|----------------|-----|--------|-------|--|--------------|
| 😥<br>WAN Setting | Load Balance | Policy Routing | Add | Delete | Apply |  |              |
| Policy Ro        | outing       |                | _   |        |       |  | 101001010000 |

1. Add: Permite añadir una ruta. Al pulsar aparecerá la siguiente ventana:

| Policy Routing      | x                                                                                            |
|---------------------|----------------------------------------------------------------------------------------------|
| Status              | Enable •                                                                                     |
| Policy type         | Source IP address •                                                                          |
| IP Address          |                                                                                              |
| WAN                 | WAN1 WAN2                                                                                    |
| Identity<br>binding | Identity binding timeout Identity binding timeout Identity binding timeout range[300-864000] |
| Mark                |                                                                                              |
|                     | Save                                                                                         |

- Status: Habilita o deshabilita la regla.
- Policy type: Determina el tipo de fuente a utilizar para la regla.
   Permite definir: Origen de una IP, destino de una IP, dominio, un puerto concreto, una MAC y una interfaz.
- WAN: Determina la WAN donde el tráfico se redirigirá
- 2. Delete: Elimina la ruta que se haya seleccionado.
- 3. Apply: Aplica las rutas que se hayan creado.
- 4. Config: Permite editar la ruta seleccionada.

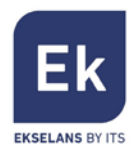

#### Behavior

La CAP 2 permite controlar el comportamiento del tráfico.

Permite identificar diferentes tipos de servicio y agruparlos en diferentes "Application Class" y darles un comportamiento determinado.

| Behavior      | ehavior    |            |            |                  |        |        |      |        |  |  |
|---------------|------------|------------|------------|------------------|--------|--------|------|--------|--|--|
| D<br>Behavior | Add        | Delete     | Apply      |                  |        |        |      |        |  |  |
| Behavio       | or Setting |            |            |                  |        |        |      |        |  |  |
| Selete        | SN         | Group Name | Time Group | Application Info | Action | Status | Mark | Config |  |  |
|               | 1          | Victor PC  | Test       | Youtube          | Reject | Enable |      | 4      |  |  |
|               |            |            |            |                  |        |        |      |        |  |  |

5. Add: Permite añadir un comportamiento. Al pulsar aparecerá la siguiente ventana:

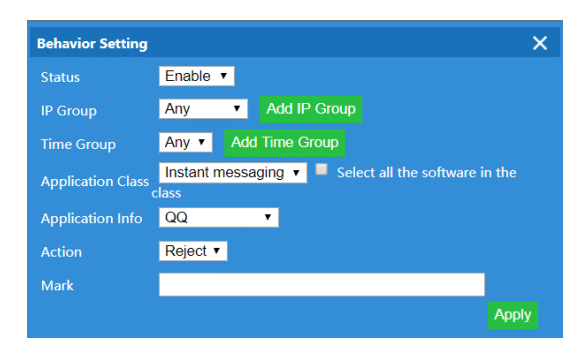

- Status: Habilita o deshabilita el límite de velocidad
- IP Group: Asigna un grupo de IPs al los que se aplicará el comportamiento en cuestión.
- Time Group: Asigna un "Time Group" para que la regla solo se aplique en la zona horaria determinada.
- Application Class: Selecciona el grupo "Application" que se desee para cagar los "Application Info" relacionados. Marcar "Select all the software in the class" para bloquear todos los servicios que pertenezcan a esa clase.
- Application Info: Selecciona un "servicio" determinado.
- Action: Reject Deniega el tráfico de la Application Class o Application Info.
- 6. Delete: Elimina el comportamiento que se haya seleccionado.

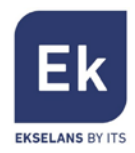

- 7. Apply: Aplica los comportamientos que se hayan creado.
- 8. Config: Permite editar el comportamiento seleccionado.

### Flow Control

Esta función permite controlar el flujo del tráfico que circula por la CAP 2.

#### Smart Qos

Permite identificar diferentes tipos de servicio y agruparlos en diferentes "Application Class" y darles una prioridad sobre el ancho de banda.

Se puede dar más o menos prioridad en función de nuestras necesidades.

| Apply<br>art QoS          |                   |                    | Speed L            |
|---------------------------|-------------------|--------------------|--------------------|
| Start up intelligent flow | control           |                    |                    |
| SN                        | Application Class | Priority           | Bandwidth Ratio(%) |
| 1                         | Instant messaging | High priority •    | 20%                |
| 2                         | Network download  | Lowest priority *  | 5%                 |
| 3                         | Network video     | Low priority •     | 10%                |
|                           | Office            | Highest priority V | 50%                |
| 4                         | oneo              |                    |                    |

Si pulsamos "Custom priority bandwith" se abrirá una ventana en la que será posible ajustar los % sobre las prioridades:

| Custom priority bandwi | dth              | ×                  |
|------------------------|------------------|--------------------|
| SN                     | Priority         | Bandwidth Ratio(%) |
| 1                      | Lowest priority  | <mark>5</mark> %   |
| 2                      | Low priority     | <mark>10</mark> %  |
| 3                      | Mid priority     | <mark>15</mark> %  |
| 4                      | High priority    | <mark>20</mark> %  |
| 5                      | Highest priority | <mark>50</mark> %  |
|                        |                  | Apply              |

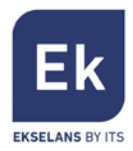

## Speed Limit

L

Esta función permite añadir límites de velocidad a los clientes conectados.

| Flow Cont      | trol     |           |      |             |            |              |          |            |        |      | 5      |
|----------------|----------|-----------|------|-------------|------------|--------------|----------|------------|--------|------|--------|
| □<br>Smart QoS | Sp       | eed Limit | Add  | Delete<br>2 | Apply<br>3 |              |          |            |        |      |        |
| IP speed       | limit se | etting    |      |             |            |              |          |            |        |      |        |
| Selete         | SN       | Group N   | Name | Time Grou   | ιp         | Limited Mode | Upstream | Downstream | Status | Mark | Config |
|                |          |           |      |             |            |              |          |            |        |      | 4      |

 Add: Permite añadir un límite de velocidad. Al pulsar aparecerá la siguiente ventana:

| IP speed limit se | tting                   |
|-------------------|-------------------------|
| Status            | Enable •                |
| IP Group          | Victor PC  Add IP Group |
| Time Group        | Any  Add Time Group     |
| Limited Mode      | Shared mode •           |
| Downstream        | Kbps                    |
| Upstream          | Kbps                    |
| Mark              |                         |
|                   |                         |

- Status: Habilita o deshabilita el límite de velocidad
- IP Group: Asigna un grupo de ips a los que el límite de velocidad se aplicara.
- Time Group: Asigna un "Time Group" para que la regla solo se aplique en la zona horaria determinada.
- Limited Mode: Shared Mode comparte la velocidad designada entre todas las IPs. Exclusive mode asigna a cada IP la velocidad designada.
- Downstream: Límite de velocidad de bajada.
- Upstream: Límite de velocidad de subida.
- 10. Delete: Elimina el límite de velocidad que se haya seleccionado.
- 11. Apply: Aplica los límites de velocidad que se hayan creado.
- 12. Config: Permite editar el límite de velocidad.

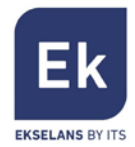

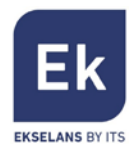

## **Routing Management**

En esta sección se muestran todas las rutas que la CAP 2 está usando actualmente.

| Routing     | Management    |             |                 |        | 5                 |
|-------------|---------------|-------------|-----------------|--------|-------------------|
| System Rout | Refresh       |             |                 |        | Static Route      |
| Routin      | g Management  |             |                 |        |                   |
| SN          | Destination   | Gateway     | Subnet Mask     | Metric | Network Interface |
| 1           | 0.0.0.0       | 192.168.0.5 | 0.0.0.0         | 11     | eth1              |
| 2           | 4.4.4.4       | 192.168.0.5 | 255.255.255.255 | 0      | eth1              |
| 3           | 8.8.8.8       | 192.168.0.5 | 255.255.255.255 | 0      | eth1              |
| 4           | 192.168.0.0   | 0.0.0.0     | 255.255.0.0     | 0      | eth1              |
| 5           | 192.168.0.0   | 0.0.0.0     | 255.255.0.0     | 11     | eth1              |
| 6           | 192.168.0.5   | 0.0.0.0     | 255.255.255.255 | 11     | eth1              |
| 7           | 192.168.8.0   | 0.0.0.0     | 255.255.252.0   | 0      | br0               |
| 8           | 192.168.200.0 | 0.0.0.0     | 255.255.252.0   | 0      | br0               |

### Static Route

| Routing Management |              |     |             |             |        |                       |        |      |        |
|--------------------|--------------|-----|-------------|-------------|--------|-----------------------|--------|------|--------|
| system Routing     | Static Route | Add | Delete<br>2 | Apply<br>3  |        |                       | -7     |      |        |
| Selete S           | N Destinati  | ion | Gateway     | Subnet Mask | Metric | Network Inter<br>face | Status | Mark | Config |

1. Add: Permite añadir una ruta estática. Al pulsar aparecerá la siguiente ventana:

| Static Route Set     | tings    |  |       |
|----------------------|----------|--|-------|
| Status               | Enable • |  |       |
| Destination          |          |  |       |
| Subnet Mask          |          |  |       |
| Gateway              |          |  |       |
| Metric               | 0        |  |       |
| Network<br>Interface | WAN1 V   |  |       |
| Mark                 |          |  |       |
|                      |          |  | Apply |

- Destination: Establece la dirección IP de destino.
- Subnet Mask: Establece la máscara de subred.
- Gateway: Establece la puerta de enlace.
- Network Interface: Identifica sobre que interfaz se aplica la ruta estática.
- 2. Delete: Elimina las rutas estáticas que se hayan seleccionado.
- 3. Apply: Aplica las rutas estáticas que se hayan creado.

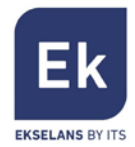

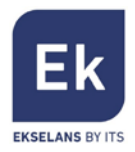

## Port Mapping

En esta sección es posible abrir determinados puertos a las IPs de los dispositivos deseados. Esto permite que desde la WAN de la CAP 2 se puedan ver determinados servicios de los dispositivos asignados.

Nota: La CAP 2 permite trabajar con diferentes WAN.

| Port Mapping                 |                |                |                                      |   |        |      | 5      |
|------------------------------|----------------|----------------|--------------------------------------|---|--------|------|--------|
| Add Delete                   |                |                |                                      |   |        |      |        |
| Enable port mapping function |                |                |                                      |   |        |      |        |
| ■ SN Rule Name               | l Port Mapping |                |                                      | × | Status | Mark | Config |
|                              | Status         | Enable •       |                                      |   |        |      |        |
|                              | Rule Class     | User defined 🔹 |                                      |   |        |      |        |
|                              | Rule Name      |                |                                      |   |        |      |        |
|                              | Protocol       | TCP+UDP *      |                                      |   |        |      |        |
|                              | Lan IP         |                | Search User                          |   |        |      |        |
|                              | External port  | -              | can not be empty, port range:1-65535 |   |        |      |        |
|                              | Internal port  | -              | can not be empty, port range:1-65535 |   |        |      |        |
|                              | Line           | WAN1 •         |                                      |   |        |      |        |
|                              | Mark           |                |                                      |   |        |      |        |
|                              |                |                |                                      |   |        |      |        |

- Status: Habilitar o deshabilitar la regla.
- Rule Name: Nombre para identificar la regla.
- Protocolo: TCP / UDP.
- Lan IP: Dirección IP del dispositivo al que se desea abrir el puerto.
- External port: Puerto por donde entrará la petición.
- Internal port: Puerto del dispositivo por donde entrará la petición.
- Line: WAN sobre la que se aplicará la regla.

Una vez introducidos todos los datos, pulsar "Apply".

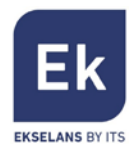

## Filtro URL

El Filtro URL permite denegar todas aquellas URL añadidas a la lista.

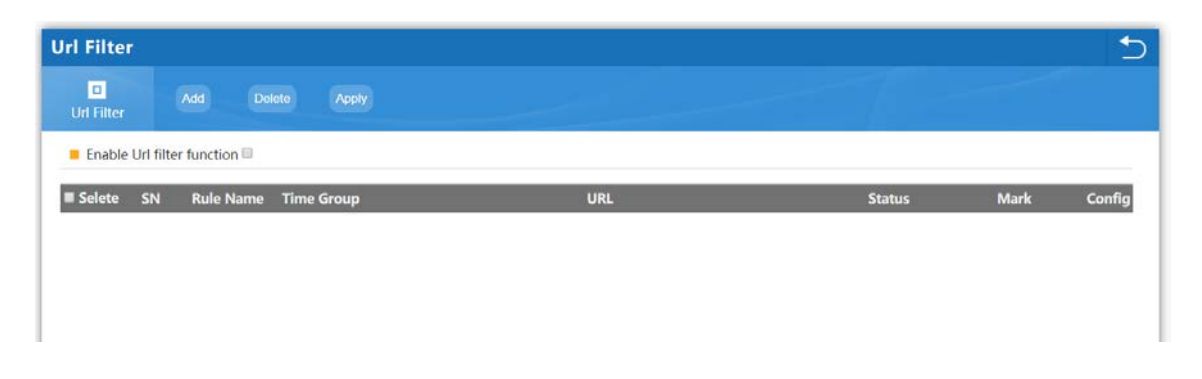

## **IP** Filter

| IP Filter                |                |                 |                         |          |        |      | 5      |
|--------------------------|----------------|-----------------|-------------------------|----------|--------|------|--------|
| Add Delete A             |                |                 |                         |          |        |      |        |
| IP Filter Prohibit       | •              |                 |                         |          |        |      |        |
| Selete SN Rule Name Time | Group          | IP Address      | Port Range              | Protocol | Status | Mark | Config |
|                          | IP Filter      |                 |                         | ×        |        |      |        |
|                          | Status Enab    | le •            |                         |          |        |      |        |
|                          | Rule Name      |                 |                         |          |        |      |        |
|                          | Time Group Any | Add Time Group  |                         |          |        |      |        |
|                          | IP Address     |                 | . Search Use            | ar i     |        |      |        |
|                          | Port Range     | - can not be en | npty, port range:1-6553 | 5        |        |      |        |
|                          | Protocol TCP+  | UDP ·           |                         |          |        |      |        |
|                          | Mark           |                 |                         |          |        |      |        |
|                          |                |                 |                         | Apply    |        |      |        |
|                          |                |                 |                         |          |        |      |        |

- Status: Habilita o deshabilita la regla.
- Rule Name: Nombre del filtro.
- Time Group: Seleccionar el si la regla se aplica sobre algún time grupo particular.
- IP Address: Rango de IPs en las que se aplicara el filtro
- Protocolo: TCP / UDP, TCP, UDP
- Port Range: Determina el puerto que queremos filtrar.

Una vez introducidos todos los datos, pulsar "Añadir".

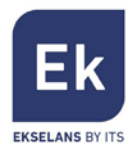

### MAC Filter

El Filtro MAC permite autorizar o denegar dispositivos identificados por la MAC.

| MAC Filter  |          |              |     |        |      | 5      |
|-------------|----------|--------------|-----|--------|------|--------|
| MAC Filter  | Add      | Delete Apply |     |        |      |        |
| MAC Filter  | Prohibit | ٣            |     |        |      |        |
| ■ Selete SN | Rule Nam | e Time Group | MAC | Status | Mark | Config |
|             |          |              |     |        |      |        |
|             |          |              |     |        |      |        |
|             |          |              |     |        |      |        |

## DMZ

El DMZ permite redirigir todas las peticiones de puertos a una IP determinada.

| DMZ |                                                    | 5 |
|-----|----------------------------------------------------|---|
| DMZ |                                                    |   |
| DMZ |                                                    |   |
|     | Enable DMZ Function DMZ Host 0 . 0 . 0 Search User |   |

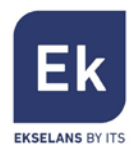

#### IP/Time Group

En esta sección es posible crear grupos de IP y zonas horarias.

#### Nota: Es importante recordar que las IP se otorgan a través del DHCP y son

#### variables. Es recomendado usar IP fijas asignadas a través de la MAC en el

#### <u>DHCP.</u>

#### **IP Group**

| /Time 0            | Group           |                   |             |      | 1         |
|--------------------|-----------------|-------------------|-------------|------|-----------|
| IP Group           | Add             | Delete<br>2       |             |      | Time Grou |
| IP Grou            | n Managom       | aant              |             |      |           |
| ■ IP Grou ■ Selete | p Managem<br>SN | ent<br>Group Name | IP Range M. | lark | Config    |

1. Add: Permite añadir un grupo de IPs. Al pulsar se abrirá una nueva

ventana.

| IP Group   |  |  |  |             | ×    |
|------------|--|--|--|-------------|------|
| Group Name |  |  |  |             |      |
| IP Range   |  |  |  | Search User |      |
| Mark       |  |  |  |             |      |
|            |  |  |  | A           | pply |

- Group Name: Nombre del grupo de IPs
- IP Range: Rango de direcciones IPs para el grupo.
- 2. Delete: Selecionar el grupo de IPs que se desee eliminar.
- 3. Config: Permite editar el grupo de IPs seleccionado.

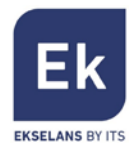

#### Time Group

| IP/Time  | Group      |        |       |             |             |                                                          |      | 5      |
|----------|------------|--------|-------|-------------|-------------|----------------------------------------------------------|------|--------|
| IP Group | Time       | Group  | Add   | Delete<br>2 |             |                                                          |      |        |
| Time G   | roup Manag | gement |       |             |             |                                                          |      |        |
| Selete   | SN         | Time   | Group | т           | ime Range   | Work date                                                | Mark | Config |
| 6        | 1          | T      | est   |             | 16:20-16:45 | Monday Tuesday Wednesday Thursday Friday Saturday Sunday | 456  | Z      |
|          |            |        |       |             |             |                                                          |      | 3      |

1. Add: Permite añadir un "Time Group". Al pulsar abrirá una nueva ventana.

| Time Group | ×                                                                      |
|------------|------------------------------------------------------------------------|
| Time Group |                                                                        |
| Time Range | $00 \bullet$ : $00 \bullet$ = $00 \bullet$ : $00 \bullet$              |
| Work date  | 📕 Monday 📕 Tuesday 📕 Wednesday 📕 Thursday 📕 Friday 📕 Saturday 📕 Sunday |
|            | Note: do not choose any work date represented for each day             |
| Mark       |                                                                        |
|            | Apply                                                                  |

- Time Group: Nombre del "Time Group"
- Time Range: Rango de horas.
- Work date: Seleccionar los días de la semana.
   Ejemplo: 8:00 a 12:00 solo los sábados y domingos. En las opciones de la CAP 2 donde permita asignar un "Time Group" se usará la hora y día proporcionado para realizar la acción.
- 2. Delete: Selecionar el "Time Group" que se quiera eliminar.
- 3. Config: Permite editar el "Time Group" seleccionado.

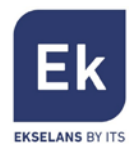

## Autentificación

| Authentication                   |                         | <b>1</b>                                        |
|----------------------------------|-------------------------|-------------------------------------------------|
| Apply Authentication             |                         | Local auth                                      |
| Authentication                   |                         |                                                 |
| Authentication<br>Client Timeout | Local Authentication    | Default:20 min Range[20-65535min]<br>Add domain |
| External domain white list       | wifi.webin.qq.com       |                                                 |
| MAC white list                   |                         | Scan MAC Add MAC                                |
| Free authentication port         | LAN1      LAN2     LAN3 |                                                 |

En esta sección de la CAP 2 se activa el portal cautivo simple de la CAP 2

Para activar el portal, la" authentication" tiene que estar en modo "local authentication".

- Client Timeout: Número máximo de autentificaciones permitidas por el portal.
- External domain White list: Lista de dominios a los que se podrá acceder sin necesidad de autentificarse.
- MAC White list: MACs de dispositivos que no necesitan autenticarse en el portal.

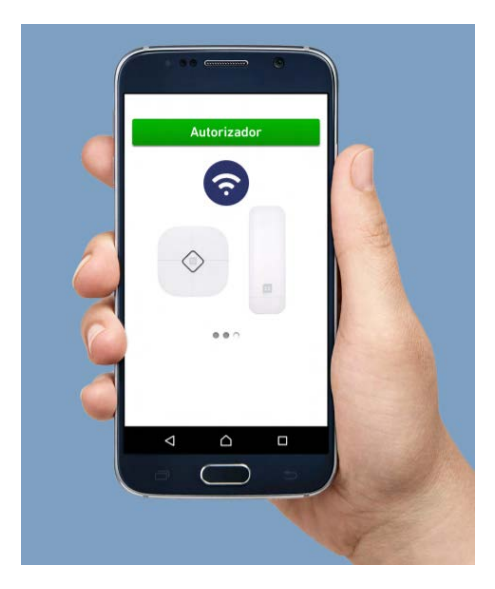

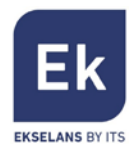

### Local auth

En esta sección podremos configurar la página del portal.

| Authenticat         | ion        |                    |                                                                                                    | 5    |
|---------------------|------------|--------------------|----------------------------------------------------------------------------------------------------|------|
| D<br>Authentication | Local auth | Save               | Proview                                                                                                    |      |
| ELOCAL auth         |            |                    |                                                                                                    |      |
|                     |            | Advertising I      | Pictures Upload first pictures • Choose File No file chosen Update Pictures Picture(280×280jpg) can not be more than | n 1M |
|                     | Firs       | t pictures butto   | n name Ek                                                                                                    |      |
|                     | F          | irst pictures redi | lirect url www.ekselansbyits.com                                                                                     |      |
|                     | Second     | d pictures butto   | on name                                                                                                    |      |
|                     | Seco       | and pictures redi  | lirect url                                                                                                    |      |
|                     | Thin       | d pictures butto   | on name                                                                                                    |      |
|                     | Th         | ird pictures redi  | lirect url ]                                                                                                    |      |
|                     |            |                    |                                                                                                    |      |
|                     |            |                    |                                                                                                    |      |

El portal consiste de un slide show con 3 imágenes y 3 botones.

- Advertising pictures: Seleccionar la posición de la imagen que se desee cambiar, seleccionar el fichero y pulsar "Update Pictures".
- First pictures button name: Nombre para el primer botón.
- First pictures redirect url: Tras pulsar el botón el dispositivo se dirigirá a la URL indicada.

El botón "Preview" mostrará una vista previa del portal configurado.

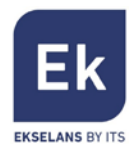

## **Device Management**

| More Function    |                   |                 |                 |             | 5           |
|------------------|-------------------|-----------------|-----------------|-------------|-------------|
| Network Function | Device Management |                 |                 |             |             |
| management       | Device Log        | Firmware Update | Modify Password | Examination | System Time |
| Reboot device    |                   |                 |                 |             |             |
|                  |                   |                 |                 |             |             |

#### Management

En esta sección es posible exportar la configuración de la CAP 2 así como restaurarla. También se puede restaurar el equipo con los valores de fábrica.

| management           |                                                                              | 5 |
|----------------------|------------------------------------------------------------------------------|---|
| nanagement           |                                                                              |   |
| Save/Reload Settings |                                                                              |   |
|                      | Backup Save the configuration file to your computer                          |   |
|                      | Restore Choose File No file chosen                                           |   |
|                      | Reset Default Restore the factory default settings, please press this button |   |

### **Modify Password**

Permite configurar el usuario y la contraseña de acceso a la CAP 2.

| Modify Password          | 5 |
|--------------------------|---|
| Apply<br>Modify Password |   |
| Modify Password          |   |
| Old password             |   |
| New password             |   |
| Confirm new password     |   |

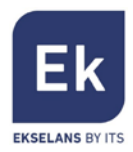

### **Device Logs**

Muestra todos los eventos y sucesos de la CAP 2. También es posible almacenar los registros en un servidor externo introduciendo la IP y pulsando en "Aplicar".

| Device Log                                                                                                    | <b>+</b> |
|----------------------------------------------------------------------------------------------------|----------|
| Apply Refresh Delete Exoprt Log<br>Device Log                                                                                                    |          |
| Device Log                                                                                                    |          |
| Device Log Enable •                                                                                                    |          |
| Remote log service 0 . 0 . 0 . 0                                                                                                    |          |
| Device Log                                                                                                    |          |
| <pre>lan 1 00:00:11 CAP2 syslog.info syslogd started: BusyBox v1.22.1 lan 1 00:00:11 CAP2 kern.notick kernel: klogd started: BusyBox v1.22.1 (2017-02-07 10:59:43 CST) lan 1 00:00:11 CAP2 kern.warn kernel: Teth.scan.gbc line 2077) block.v2r.num 400 lan 1 00:00:11 CAP2 kern.warn kernel: Mi[rtk_scan_v2r_bbt]:065,108A=3,2=400, lan 1 00:00:11 CAP2 kern.warn kernel: Tetk_scan_v2r_bbt]:065,108A=3,2=400, lan 1 00:00:11 CAP2 kern.warn kernel: Tetk_scan_v2r_bbt]:065,108A=3,2=400, lan 1 00:00:11 CAP2 kern.warn kernel: Tetk_scan_v2r_bbt]:065,108A=3,2=400, lan 1 00:00:11 CAP2 kern.warn kernel: Tetk_scan_v2r_bbt]:065,108A=3,2=400, lan 1 00:00:11 CAP2 kern.warn kernel: Tetk_scan_v2r_bbt]:065,108A=3,2=400, lan 1 00:00:11 CAP2 kern.warn kernel: Tetk_scan_v2r_bbt] have created v2r bbt table:0 on block 8, just loads it !! lan 1 00:00:11 CAP2 kern.warn kernel: Mi[rtk_scan_v2r_bbt] have created v2r bbt table:0 on block 8, just loads it !! lan 1 00:00:11 CAP2 kern.warn kernel: Mi[rtk_scan_v2r_bbt] have created v2r bbt table:0 on block 1, block=4, block=4, block=</pre> | ĺ        |
| <pre>lam 1 00:00:11 CAP2 kern.warn kernel: "m(rkr,namcca_mot; ] nave created but table:0 on block 11, just loads it ::<br/>lam 1 00:00:11 CAP2 kern.warn kernel: "M(fedue, BBT) Nand BBT Content<br/>lam 1 00:00:11 CAP2 kern.warn kernel: Compartulation! No BBs in this Nand.<br/>lam 1 00:00:11 CAP2 kern.wortice kernel: 7 cmdlinepart partitions found on NTD device rtk_nand<br/>lam 1 00:00:11 CAP2 kern.wortice kernel: 7 cmdlinepart partitions on "rtk_nand":<br/>lam 1 00:00:11 CAP2 kern.wortice kernel: 0x00000000000000000000000000000000000</pre>                                                                                                    | •        |

#### Firmware Update

Seleccionar el fichero con el que actualizar el firmware de la CAP 2 y pulsar "Upgrade"

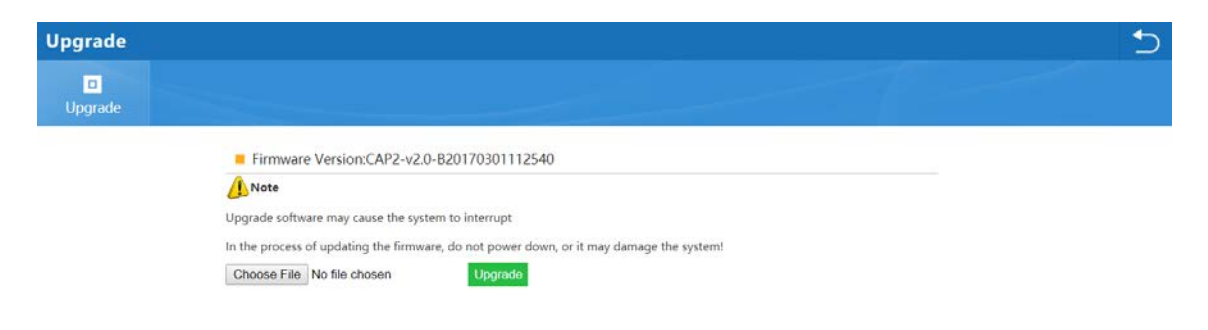

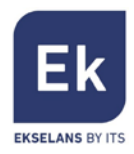

### Examination

Permite asignar una hora diaria para que la CAP 2 se reinicie.

| Examinatio       | n |                                                              | 5 |
|------------------|---|--------------------------------------------------------------|---|
| D<br>Examination |   |                                                              |   |
| Examinatio       | n |                                                              |   |
|                  |   | Examination Enable •                                         |   |
|                  |   | Reboot Time 17:00 •                                          |   |
|                  |   | Device will be reset automatically according to the set time |   |

## System Time

Gestionar la zona horaria de la CAP 2.

| System Time |                                                                 |  |
|-------------|-----------------------------------------------------------------|--|
| System Time |                                                                 |  |
| System Time |                                                                 |  |
|             | System Time 2018-02-09 11:31:23 Sync with host                  |  |
|             | NTP Enable Finable •                                            |  |
|             | Time Zone Select (GMT+01:00)Barcelona, Madrid •                 |  |
|             | NTP Server time.windows.com                                     |  |
|             | Manual IP Setting 0 . 0 . 0 . 0                                 |  |
|             | Annually reset the device when you modify the system time zone! |  |

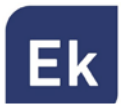

Ekselans by ITS is a registered trademark of ITS Partner (O.B.S.) S.L. Av. Corts Catalanes 9-11 08173 Sant Cugat del Vallès (Barcelona) www.ekselansbyits.com

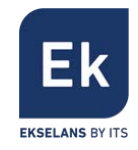

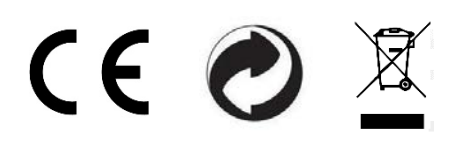